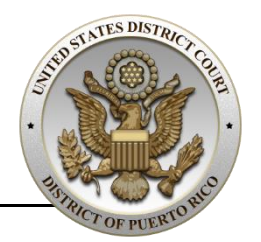

## How to Change Your Name in a Virtual Proceeding

## **Required Naming Conventions for Virtual Proceedings**

The following **naming conventions** must be used by Zoom participants for admission to **virtual proceedings**:

| Participant Type               | Naming Convention Format                                    |  |
|--------------------------------|-------------------------------------------------------------|--|
| Attorneys                      | [Attorney-First-Name, Attorney-Last-Name] for Client's Name |  |
|                                | Example: John Doe for Richard Smith                         |  |
| Government<br>Attorneys        | AUSA / SAUSA [Attorney-First-Name, Attorney-Last-Name]      |  |
|                                | Example: AUSA John Doe                                      |  |
| Probation/Pretrial<br>Officers | USPO [Officer-First-Name, Attorney-Last-Name]               |  |
|                                | Example: USPO John Doe                                      |  |
| Agents / USM                   | Agency's Abbreviation, Complete Name                        |  |
|                                | Example: USM John Doe<br>FBI Richard Smith                  |  |

## How to Change Your Name in Zoom

Follow these steps to change your name in Zoom during a Virtual Proceeding:

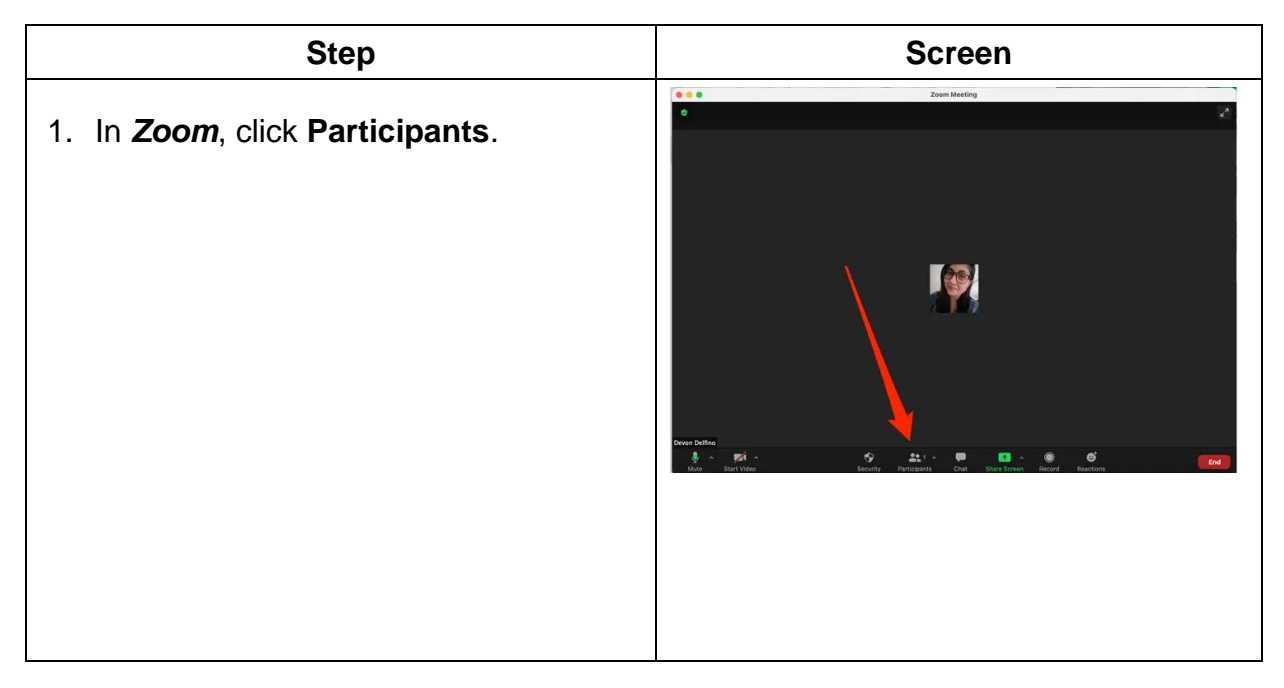

| Step                                                                                                    | Screen                                                                                                    |
|----------------------------------------------------------------------------------------------------|----------------------------------------------------------------------------------------------------|
| <ol> <li>In the <i>Participants list</i>, click the More button at the right of <i>your participant's name</i> to open the menu.</li> <li>Click Rename.</li> </ol>                                                                                                    | Example to the second second sec |
| <ul> <li>4. In the Enter a new screen name text<br/>box, type your display name following<br/>the naming convention format<br/>described in the <i>Required Naming</i><br/><i>Conventions for Virtual</i><br/><i>Proceedings</i> section on this<br/>document.</li> <li>5. Click OK.</li> </ul> | Rename × Enter a new screen name: Party A / Doe, Jane / ABC Law Firm OK Cancel                                                                                                    |